# How to Login to Your Member Dashboard

### **STEP 1**

Go to the CRMLS Dashboard login page at https://dashboard.crmls.org

#### **STEP 2**

Scroll down and click on "Forgot Password"

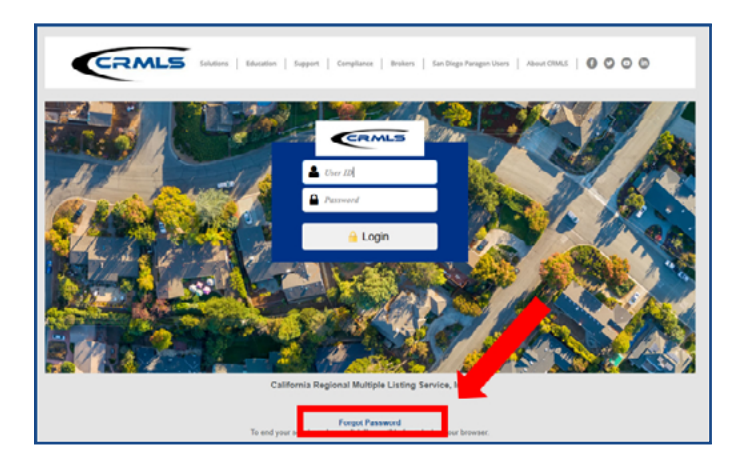

## **STEP 3**

Enter your **login ID WITHOUT THE "vc." PREFIX** and click "Next" to have the system send you a password reset email

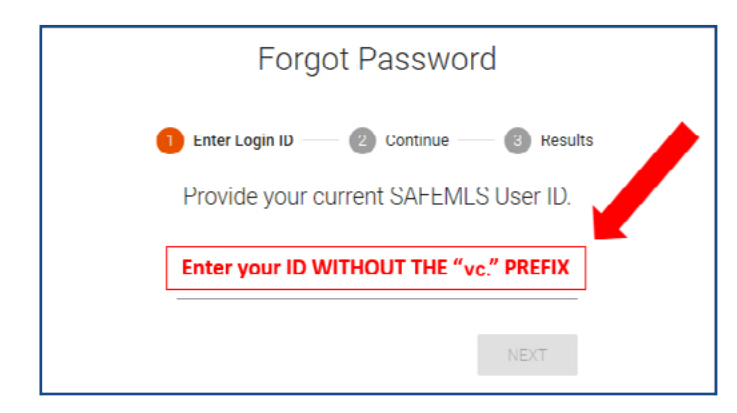

# **STEP 4**

Click the link in the email and reset your password

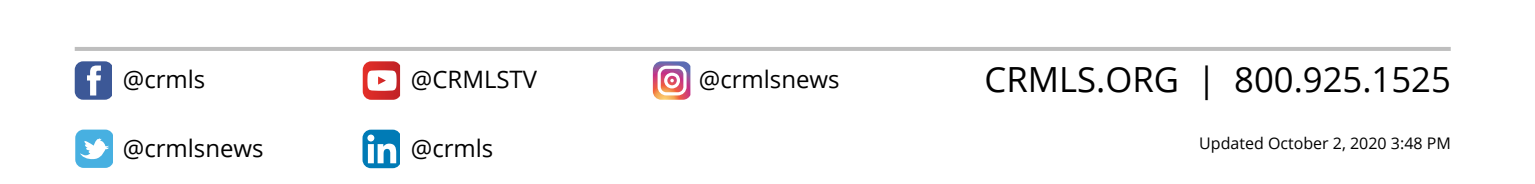